## Linking Multiple Accounts at www.tdameritrade.com

**How do I link my accounts?** To access multiple accounts from your main account, each secondary account must first send a link request back to the main account.

- 1. First, identify which account you prefer to log in to and remember its user ID (Your user ID is located in the Account pull-down menu at the top of the website). We'll call this your main account. All of the accounts you want to link to this main account, we'll call secondary accounts.
- Log in to each secondary account and go to Client Services> My Profile > Link Accounts. Note: If this is the first time you're using this feature, read and accept the terms of the Account Linking Agreement.

|                    |        |                                                 |                          |                                                                                        |                    |                   |                              |                                       | HTC       |
|--------------------|--------|-------------------------------------------------|--------------------------|----------------------------------------------------------------------------------------|--------------------|-------------------|------------------------------|---------------------------------------|-----------|
| D Amer             | itrade | Account:                                        | -                        |                                                                                        |                    | Ank Tod           | 11 Feedback                  | Help Center Contact Us                | a Log Out |
| My Account         | Tracks | Renearch & Ideas                                | Planning &<br>Retirement | Education                                                                              | Client<br>Services | Symt              | iola (AAPL, 16N<br>of lookup | A, MSFT) or keyworda                  | Genrah    |
| Message Center +   |        | My Profile ><br>General<br>Personal Information |                          | Security Center *<br>Overview<br>Reporting a Security lasue                            |                    | Open an Account + |                              | Make a referral and<br>choose from:   |           |
| What's New +       |        |                                                 |                          |                                                                                        |                    |                   |                              |                                       |           |
| Contact Us +       |        | Investor Profile                                |                          | Asset Protection Guarantee                                                             |                    | Pricing +         |                              | • 5 free trades<br>• \$50 cash        |           |
| Help Center +      |        | Link Accounts                                   |                          | Protecting Your Information<br>Our Security Procedures<br>Security Products & Services |                    | Account Types +   |                              | Sou gift card Make your referrals now |           |
| Forms & Agreements |        |                                                 |                          |                                                                                        |                    |                   |                              |                                       |           |
| Find a Branch L    |        | -1                                              |                          |                                                                                        |                    |                   |                              |                                       |           |

3. From each secondary account, <u>send a link request</u> to the main account's user ID. Do this from each account you want linked to your main account.

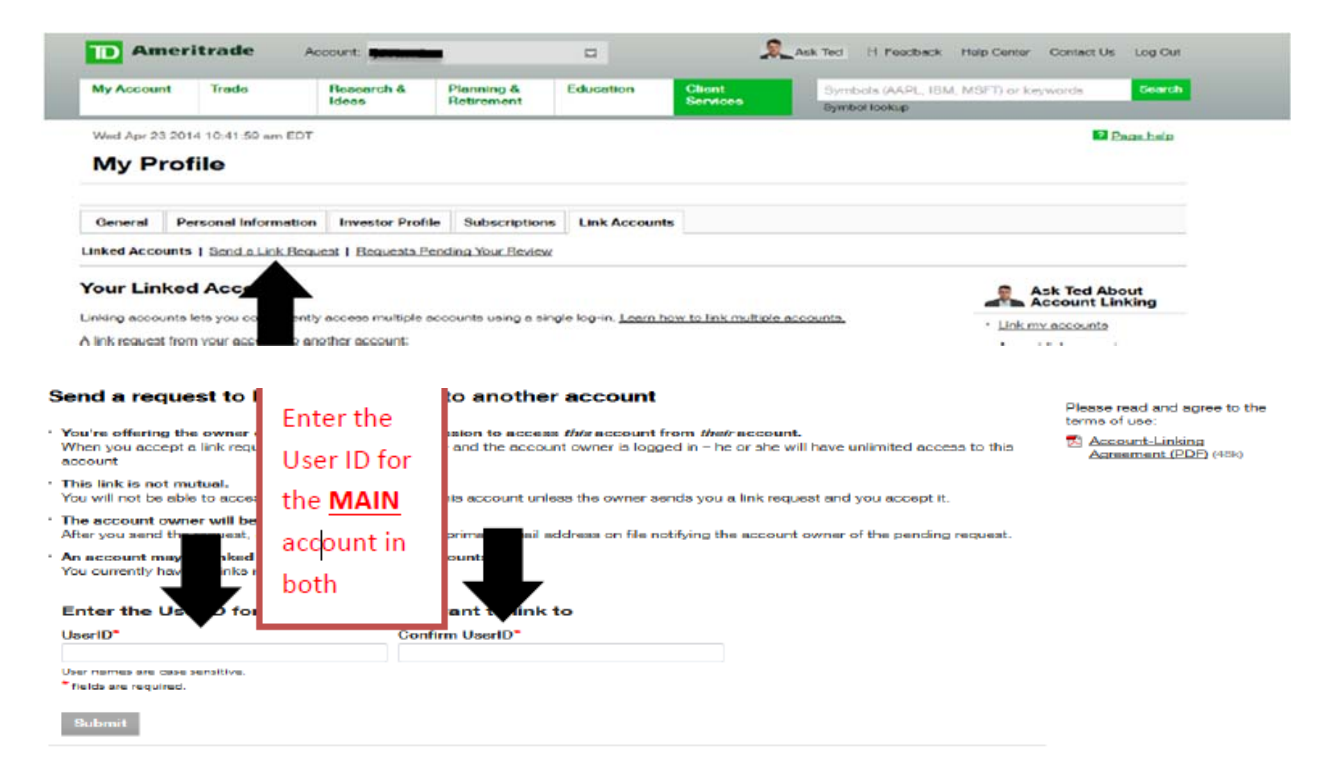

- 4. Once you have selected "Submit" you will receive a message in yellow at the top of your screen stating that the request has been sent.
- 5. If you have additional secondary accounts that you would like to link, repeat steps 1 through 4. Otherwise, continue to step 6.
- Once you've sent a link request from each secondary account to the main account, log in to the main account and <u>review pending requests</u> to accept the links. This is accessed by going back to Client Services> My Profile > Link Accounts then clicking on Requests Pending your Review.

|            |                      | DCOUNT MIL       |                          |               |                    | Ask Tecl | H Feedback                     | Help Center   |
|------------|----------------------|------------------|--------------------------|---------------|--------------------|----------|--------------------------------|---------------|
| My Account | it Trade             | Research & Idees | Planning &<br>Retirement | Education     | Client<br>Services | Sym      | ibols (AAPL, IBN<br>bol lookup | /, MSFT) or k |
| Wed Apr 23 | 2014 11:14:04 am EDT |                  |                          |               |                    |          |                                |               |
| My Pr      | ofile                |                  |                          |               |                    |          |                                |               |
| -          | Personal Information | Investor Profile | Subscriptions            | Link Accounts |                    |          |                                |               |

7. You will then click on the "Accept" button.

| My Profile                                                                                                    |                            |                          |                  |           |  |  |  |  |
|----------------------------------------------------------------------------------------------------|----------------------------|--------------------------|------------------|-----------|--|--|--|--|
| General Personal Info                                                                                                    | rmation Investor Profile   | Subscriptions Link Accou | ints             |           |  |  |  |  |
| Linked Accounts   Send a Lin                                                                                                    | ik Request   Requests Pend | ing Your Review          |                  |           |  |  |  |  |
| Pending Requests                                                                                                    |                            |                          |                  | Please re |  |  |  |  |
| * When you accept a link request, you're accepting full access to that account.                                                                                             |                            |                          |                  |           |  |  |  |  |
| * After you accept, you will be able to access the other account when you log in to this account.<br>To switch accounts, use the Account pull-down menu at the upper right. |                            |                          |                  |           |  |  |  |  |
| Account e-mail                                                                                                    | Account type               | Date received            | •                |           |  |  |  |  |
|                                                                                                    | - Rodrift's                | 0.0202011                | Accept   Decline |           |  |  |  |  |

- 8. Once you have selected "Accept" you will receive a message in yellow at the top of your screen alerting you that you have successfully linked the accounts.
- 9. You'll then need to logout and log back into the main account to complete the link.

If you have questions about linking accounts, please contact your Operations Manager at Creative Planning at 913-742-7230.